# ИНСТРУКЦИЯ ПО инструкция по эксплуатации студетоем CTV-F10EM

Биометрический терминал CTV-F10EM с функцией распознавания лиц, считывателем отпечатков пальцев и Proximity карт EM-MARINE представляет собой новое поколение многофункционального контроллера и предназначен для построения автономной системы контроля и управления доступом для одной точки прохода с использованием биометрических параметров человека.

Биометрический терминал CTV-F10EM выполнен из металла и имеет класс защиты IP65, что позволяет использовать его в различных климатических условиях.

Биометрический терминал СТV-F10EM поддерживает следующие режимы работы:

- Распознавание лица
- Проход по карте
- Проход по отпечатку пальца
- Проход по карте и отпечатку пальца
- Проход по карте и распознавание лица

Биометрический терминал CTV-F10EM программируется с пульта (в комплекте поставки), поддерживает работу с картами администратора и отпечатками пальцев администратора.

Биометрический терминал CTV-F10EM поддерживает работу 10000 ключей (карт пользователей), до 1000 лиц пользователей и 600 отпечатков пальцев.

Биометрический терминал CTV-F10EM обеспечивает функцию резервного копирования пользовательских данных с одного устройства на другое.

ВНИМАНИЕ: Изготовитель сохраняет за собой право вносить конструктивные изменения, не нашедшие отражения в настоящей инструкции, которые не ведут к ухудшению заявленных характеристик, в любое время и без предварительного уведомления.

# ПОРЯДОК УСТАНОВКИ

### • Назначение контактов

| Цвет         | Обозначение | Назначение            |
|--------------|-------------|-----------------------|
| Зеленый      | DO          | Wiegand-D0            |
| Белый        | D1          | Wiegand-D1            |
| Желтый       | OPEN        | Кнопка «ВЫХОД»        |
| Красный      | +12V        | Питание (DC 12V)      |
| Черный       | GND         | «Земля»               |
| Синий        | NO          | НО контакт реле       |
| Фиолетовый   | COM         | Общий контакт реле    |
| Оранжевый    | NC          | НЗ контакт реле       |
| Розовый      | TX          | Резервное копирование |
| Розово-белый | RX          | Резервное копирование |

# • Подключение

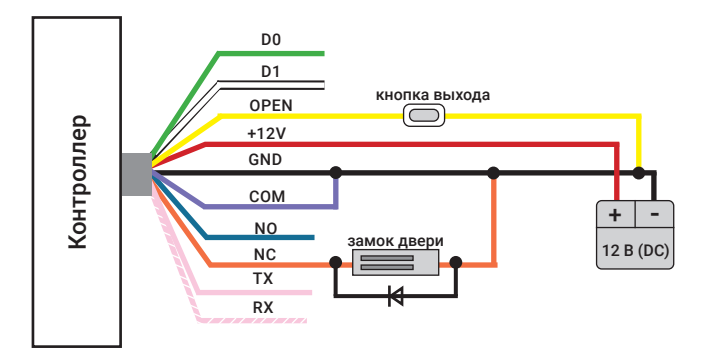

# • Подключение в режиме считывателя

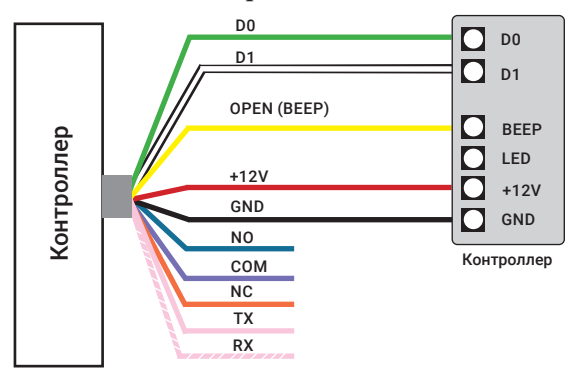

# РЕЖИМ РАБОТЫ ИНДИКАЦИИ

| Режим                                                          | Световая индикация                   | Звуковая индикация   |
|----------------------------------------------------------------|--------------------------------------|----------------------|
| Режим ожидания                                                 | Красный мигает                       |                      |
| Успешная операция                                              | Зеленый горит                        | Длинный сигнал       |
| Ошибка                                                         |                                      | Три коротких сигнала |
| Вход в режим<br>программирования по<br>карте администратора    |                                      | Длинный сигнал       |
| Выход из режима<br>программирования по<br>карте администратора |                                      | Длинный сигнал       |
| Считать карту в режиме<br>карты + отпечаток<br>пальца          | Красный индикатор<br>медленно мигает | Длинный сигнал       |
| Считать карту в режиме<br>карты + распознавание<br>лица        | Красный индикатор<br>медленно мигает | Длинный сигнал       |
| Вход в режим<br>программирования                               | Красный индикатор<br>медленно мигает |                      |
| Разблокировка                                                  | Зеленый горит                        |                      |
| Звуковая сигнализация                                          | Красный индикатор<br>быстро мигает   |                      |

#### Режим администратора

**1.** Вход в режим программирования с пульта управления (ПУ):

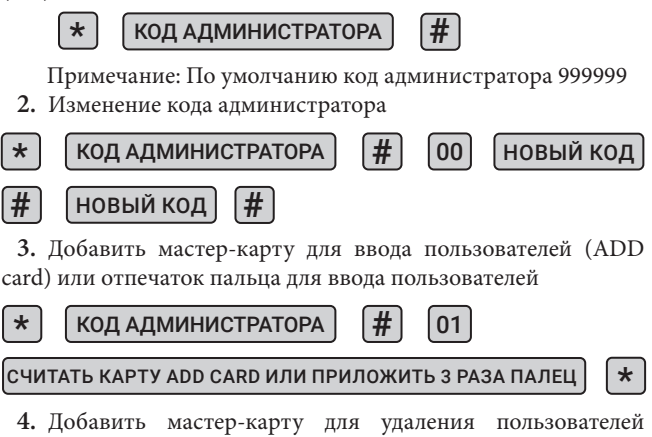

(DELL card) или отпечаток пальца для удаления пользователей

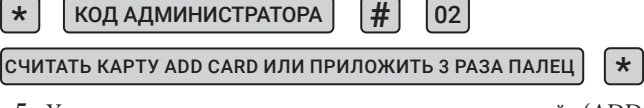

5. Удалить мастер-карту для ввода пользователей (ADD card) или отпечаток пальца для ввода пользователей

**6.** Удалить мастер-карту для удаления пользователей (DELL card) или отпечаток пальца для удаления пользователей

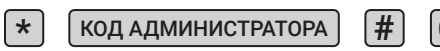

7. Выход из режима программирования с пульта (ПУ)

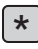

- Добавление пользователей
  - 1. Ввод чтением карты

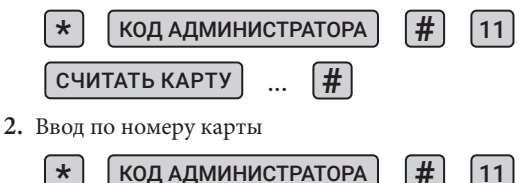

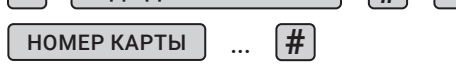

Примечание: Номер карты должен состоять из 8-10 символов. Если номер карты имеет меньшее количество символов, введите нули перед номером.

Номер пользователя (ID number) будет сгенерирован автоматически (1-9999)

3. Ввод по номеру пользователя и карты

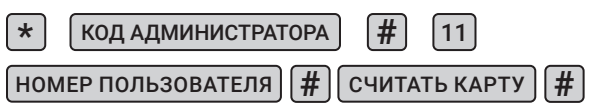

Примечание: Добавьте пользователя карты, указав идентификационный номер пользователя и предъявив карту.

4. Ввод по номеру пользователя и номеру карты

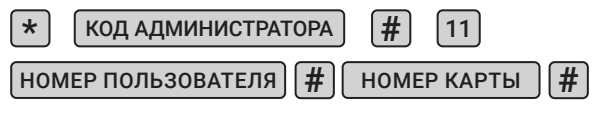

Примечание: Добавьте пользователя карты, указав идентификационный номер пользователя и номер карты

5. Ввод лица пользователя

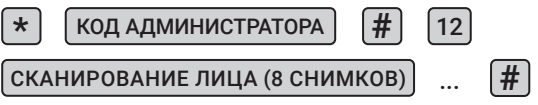

Примечание: Устройство будет делать последовательно 8 снимков пользователя.

6. Ввод по номеру пользователя и лицу пользователя

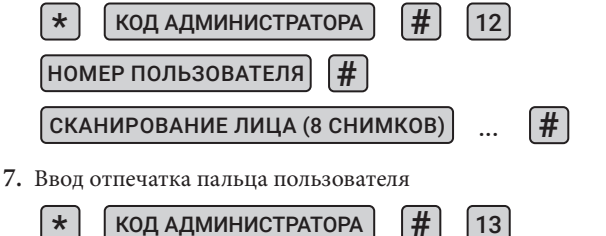

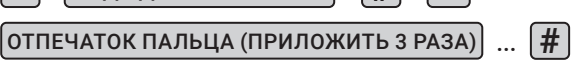

8. Ввод по номеру пользователя и отпечатку пальца пользователя

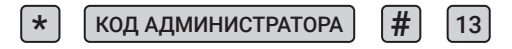

НОМЕР ПОЛЬЗОВАТЕЛЯ

#

ОТПЕЧАТОК ПАЛЬЦА (ПРИЛОЖИТЬ З РАЗА)

#

9. Ввод пользователя с комбинированным режимом доступа

9.1. Ввод по карте + сканирование лица пользователя

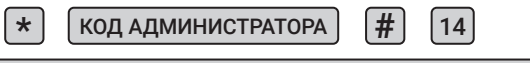

СЧИТАТЬ КАРТУ + СКАНИРОВАНИЕ ЛИЦА (8 СНИМКОВ)

# #

9.2. Ввод по указанному идентификационному номеру пользователя, затем чтение карты и сканирование лица

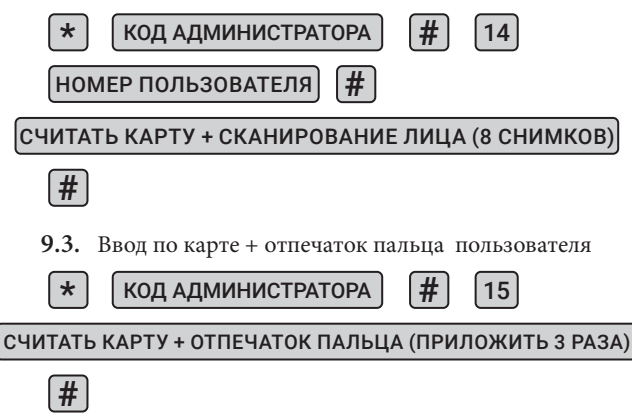

9.4. Ввод по указанному идентификационному номеру пользователя, затем чтение карты и отпечатка пальца

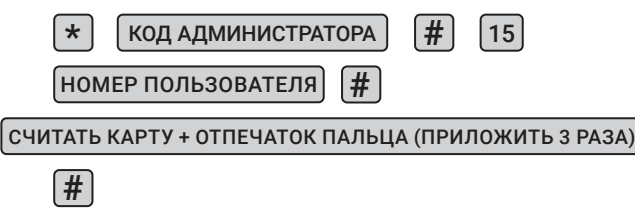

- Удаление пользователей
  - 1. Удалить карту пользлвателя

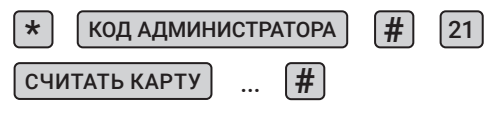

2. Удалить номер карты пользователя

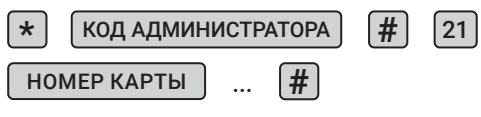

3. Удалить номер пользователя

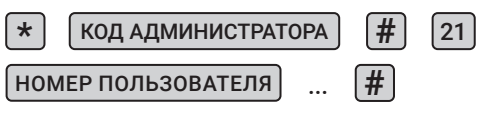

Примечание: Удалите карту / отпечаток пальца / лицо пользователя, указав его идентификационный номер

4. Удалить лицо пользователя

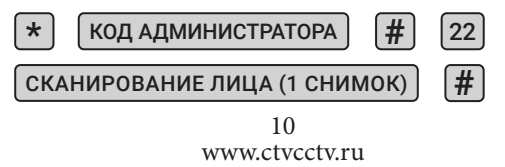

5. Удалить отпечаток пальца пользователя

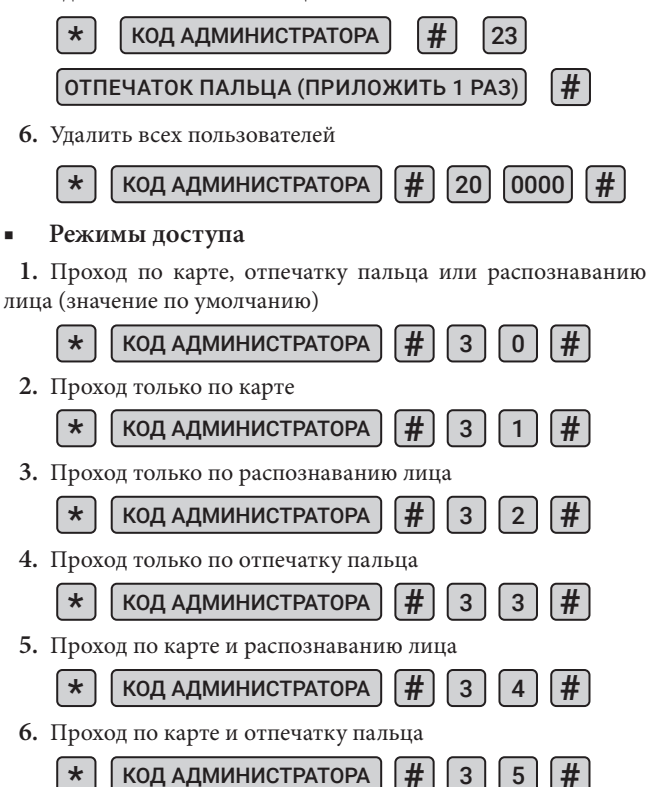

# Расширенные настройки

1. Установка режима работы реле управления замком

(\*)

\*

КОД АДМИНИСТРАТОРА

4 0-300

Примечание: Время открытия (разблокировки замка) устанавливается от 0 до 300 секунд (0 соответствует -50 мсек).

По умолчанию установлено 5 сек.

2. Установка времени работы сигнала «ТРЕВОГА»

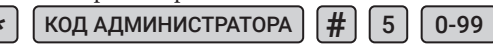

Примечание: время работы сигнала «ТРЕВОГА» от 0 до 99 минут. По умолчанию установлено 0 минут.

3. Автономный режим

КОД АДМИНИСТРАТОРА

60#

Примечание: Установлен по умолчанию

4. Режим отключения реле

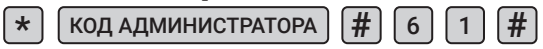

Примечание: Дверь будет оставаться открытой пока не будет нажата кнопка «ВЫХОД». Чтобы отключить данную функцию вернитесь в автономный режим.

5. Установка режима «СЧИТЫВАТЕЛЬ»

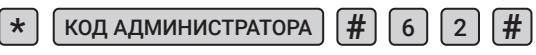

Примечание: Интерфейс Wiegand 26

6. Резервное копирование данных. Режим OUTPUT

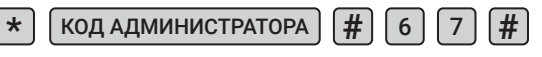

Примечание: Устройство с которого осуществляется передача данных

7. Резервное копирование данных. Режим INPUT

КОД АДМИНИСТРАТОРА

A **#** 6 8

Примечание: Режим не предусматривает установку функций тревоги и различных блокировок.

8. Режим «НОРМА»

\* КОД АДМИНИСТРАТОРА # 7 0 #

Примечание: Режим не предусматривает установку функций тревоги и различных блокировок.

9. <u>Режим «БЛОКИРОВКА»</u>

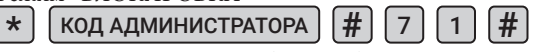

Примечание: Устройство будет заблокировано на 10 минут, если неверные карты или коды будут представлены 10 раз непрерывно.

10. Режим «ТРЕВОГА»

КОД АДМИНИСТРАТОРА

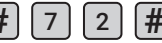

Примечание: Устройство выдаст сигнал тревоги, если неправильные карты или коды были представлены 10 раз непрерывно.

11. Включить световой индикатор

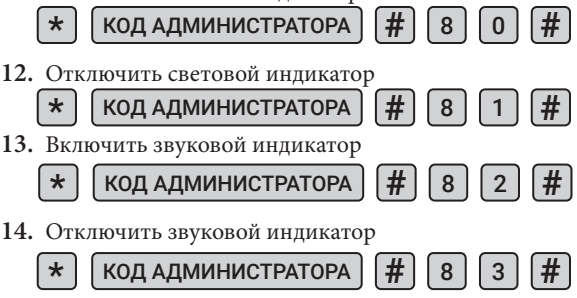

# Добавление карт пользователя с помощью мастер-карты (карты администратора)

#### 1. Добавить пользователя

#### MACTEP-KAPTA ADD CARD

#### КАРТА ПОЛЬЗОВАТЕЛЯ №1

### КАРТА ПОЛЬЗОВАТЕЛЯ № №

#### MACTEP-KAPTA ADD CARD

Примечание: Мастер-карта ADD CARD используется для непрерывного и быстрого добавления пользователей. Приложите мастер-карту ADD CARD к устройству, при этом дважды прозвучит короткий звуковой сигнал и загорится оранжевый индикатор, это означает, что вы вошли в режим программирования «Добавить пользователя». Теперь вы можете записать карты пользователей. После того, как все карты добавлены, приложите Мастер-карта ADD CARD, вы услышите длинный звуковой сигнал, и загорится красный индикатор, что указывает на то, что вы вышли из режима программирования карты пользователя.

2. Удалить пользователя

MACTEP-KAPTA DEL CARD

#### КАРТА ПОЛЬЗОВАТЕЛЯ № №

КАРТА ПОЛЬЗОВАТЕЛЯ №1

MACTEP-KAPTA DEL CARD

Примечание: Мастер-карта DEL CARD используется для непрерывного и быстрого удаления пользователей. Приложите мастер-карту DEL CARD к устройству, при этом дважды прозвучит короткий звуковой сигнал и загорится оранжевый индикатор, это означает, что вы вошли в режим программирования «Удалить пользователя». Теперь вы можете удалять карты пользователей. После того, как карты удалены, приложите Mactep-карта DEL CARD, вы услышите длинный звуковой сигнал, и загорится красный индикатор, что указывает на то, что вы вышли из режима программирования карты пользователя.

## Другие операции

Отключение сигнализации

КАРТА АДМИНИСТРАТОРА ИЛИ КАРТА ПОЛЬЗОВАТЕЛЯ

ИЛИ ОТПЕЧАТОК ПАЛЬЦА АДМИНИСТРАТОРА ИЛИ ПОЛЬЗОВАТЕЛЯ

или КОД АДМИНИСТРАТОРА

### A **#**

#### Резервное копирование данных

При копировании данных с устройство А на устройство В соедините розовый провод устройства А с розово белым проводом устройства В, а розовый провод устройства В с розово белым проводом устройства А. После того, как устройства будут соединены между собой установите устройство В в режим INPUT, а затем устройство А в режим OUTPUT. Во время резервного копирования данных мигает зеленый индикатор, по завершении копирования загорится красный индикатор

# КОМПЛЕКТ ПОСТАВКИ

- 1. Биометрический терминал CTV-F10EM
- 2. Пульт дистанционного управления
- 3. Карта добавления пользователей
- 4. Карта удаления пользователей
- 5. Крепежный комплект (саморезы и дюбели)
- 6. Инструкция по эксплуатации
- 7. Гарантийный талон.

#### 15

# ТЕХНИЧЕСКИЕ ХАРАКТЕРИСТИКИ

| Параметр                                       | Значение      |
|------------------------------------------------|---------------|
| Количество пользователей (идентификатор)       | 10000         |
| Количество пользователей (лицо)                | 1000          |
| Количество пользователей (отпечаток<br>пальца) | 600           |
| Тип идентификатора                             | EM-MARINE     |
| Интерфейс подключения                          | Wiegand 26    |
| Питание                                        | 12B(DC), 0,3A |
| Рабочая температура                            | -40 - +60     |
| Влажность                                      | Не более 95%  |
| Размеры                                        | 114х70х20 мм  |
| Вес                                            | 0,3 кг        |

Производитель оставляет за собой право изменять функциональные возможности, технические характеристики, комплектацию и упаковку без предварительного уведомления.

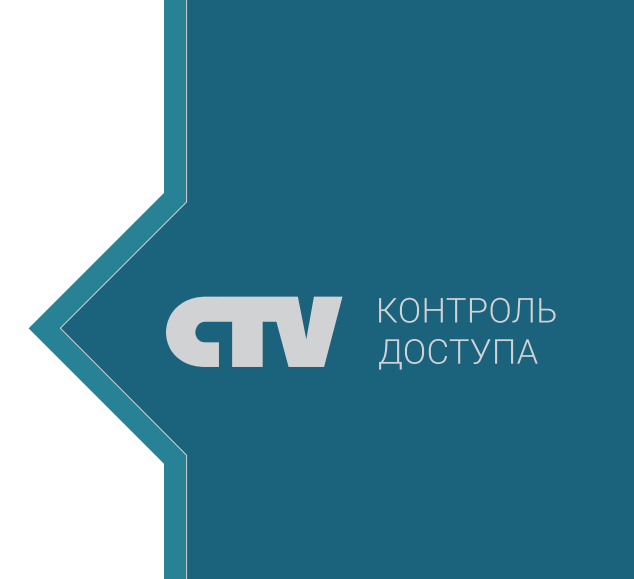